### Course in ANSYS

Example0511

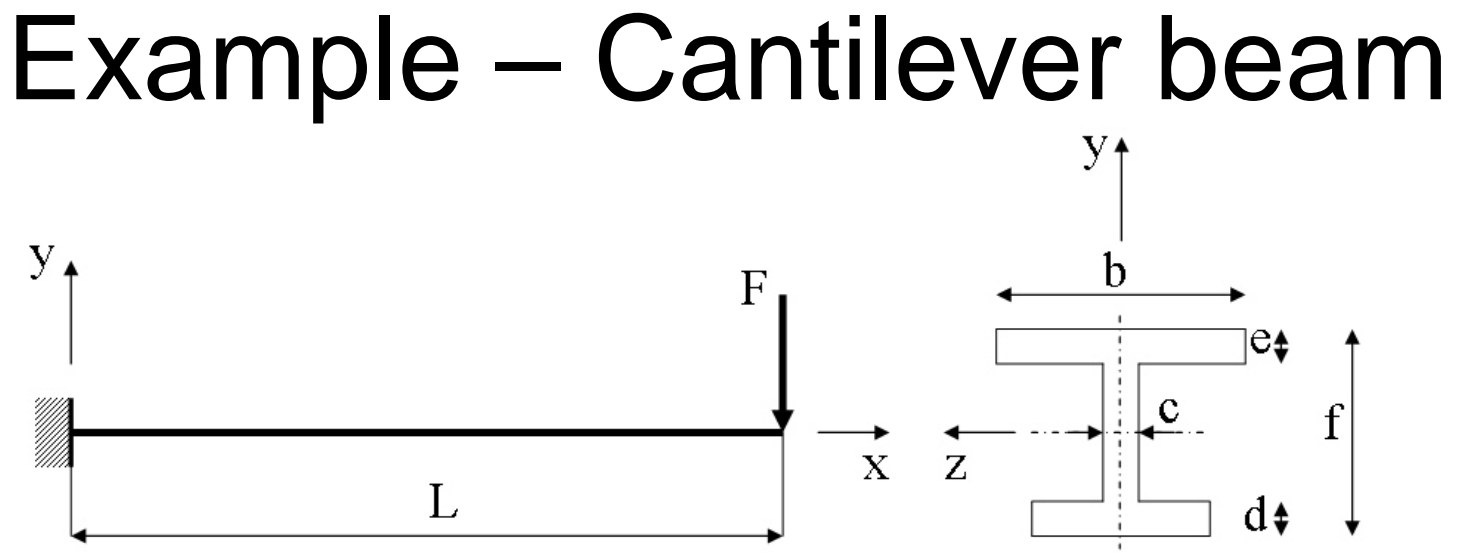

### **Objective:**

Plot the P-U curve for the nonlinear behaviour **Tasks:** 

Obtain a static solution including prestress Obtain a buckling solution Include imperfections using Update Geometry Run the nonlinear analysis  $\begin{array}{c}
a \\
E = 210000 \text{N/mm}^2 \\
\nu = 0.3 \\
L = 5000 \text{mm} \\
a = 250 \text{mm} \\
b = 450 \text{mm} \\
c = 10 \text{mm} \\
d = 20 \text{mm} \\
e = 15 \text{mm} \\
f = 350 \text{mm} \\
F = ?
\end{array}$ 

ANSYS Computational Mechanics, AAU, Esbjerg

# **Nonlinear - Solution Phases**

### Tasks

- Run a static analysis with Prestress ON
- Run a Eigen Buckling analysis with a unit load
  - ExpansionPass ON
- We start Save the model
  - Finish the Solution process
  - – Plot results
    - Update geometry for a relevant buckling mode
    - In place of the unit load apply a load with a magnitude of the buckling load found for a relevant buckling mode
    - Run a static nonlinear analysis
    - Plot appropiate deformations vs. forces

# Example – Read Input from..

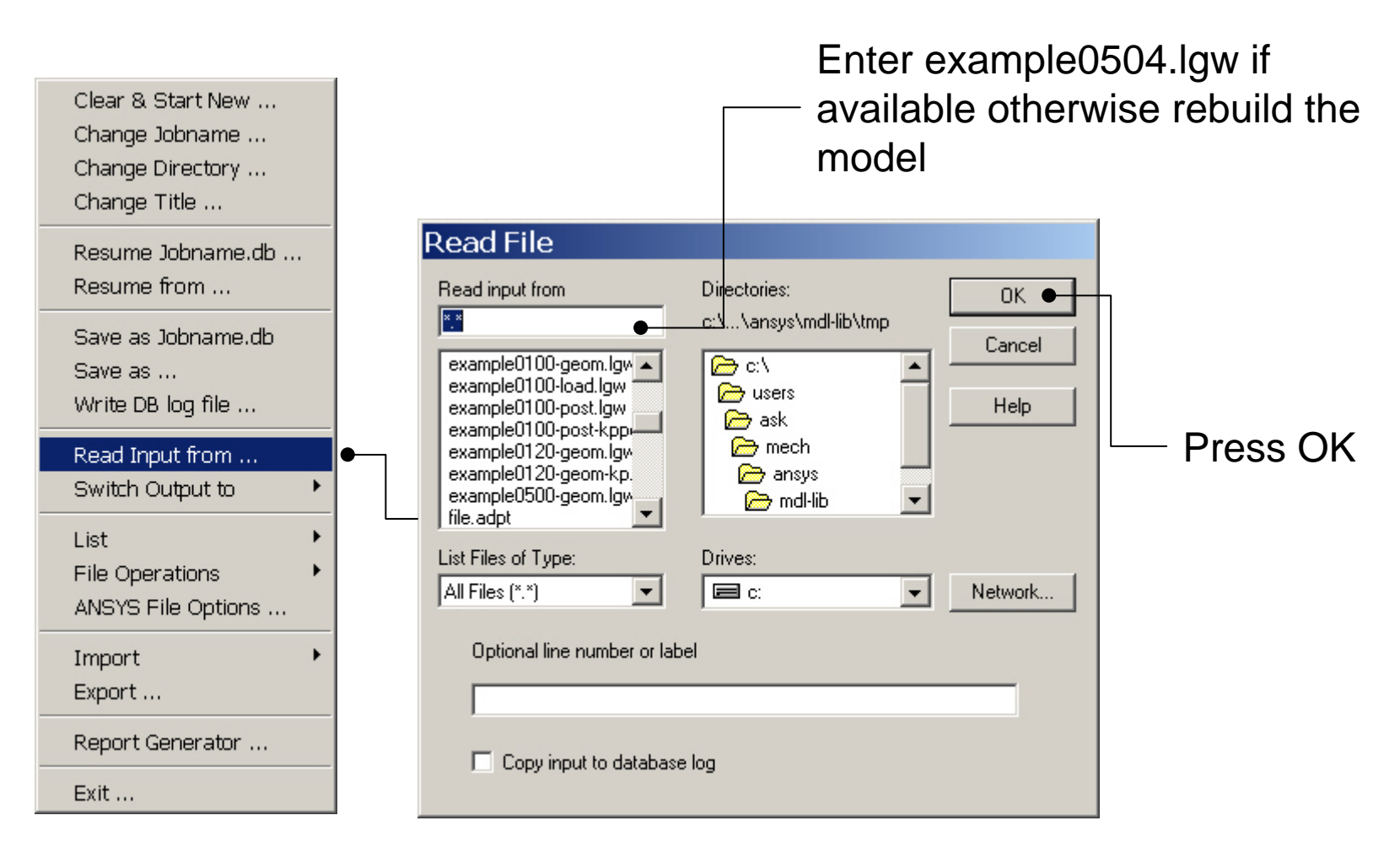

### Example - Update Geom

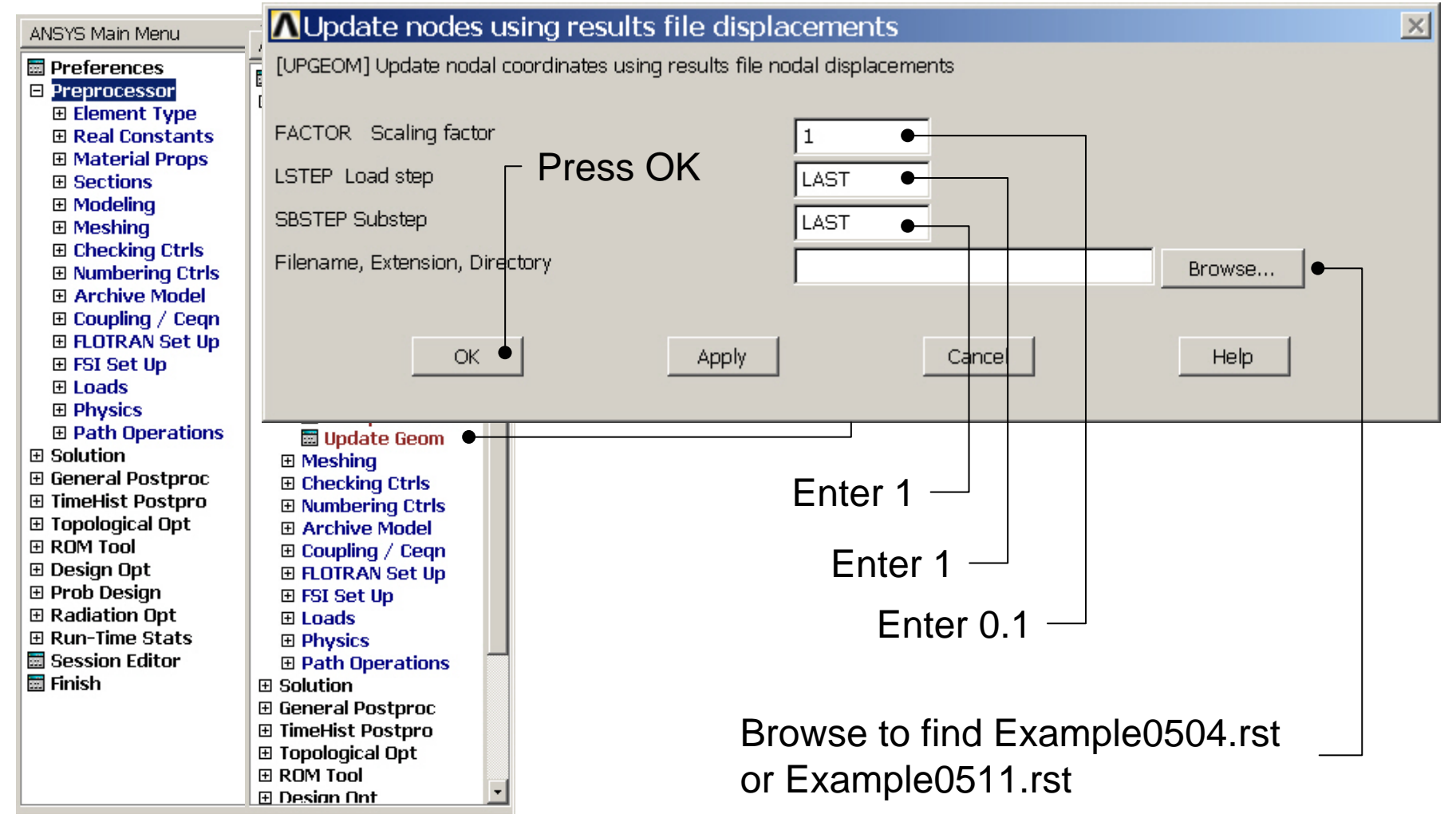

ANSYS Computational Mechanics, AAU, Esbjerg

## Example – Analysis Type

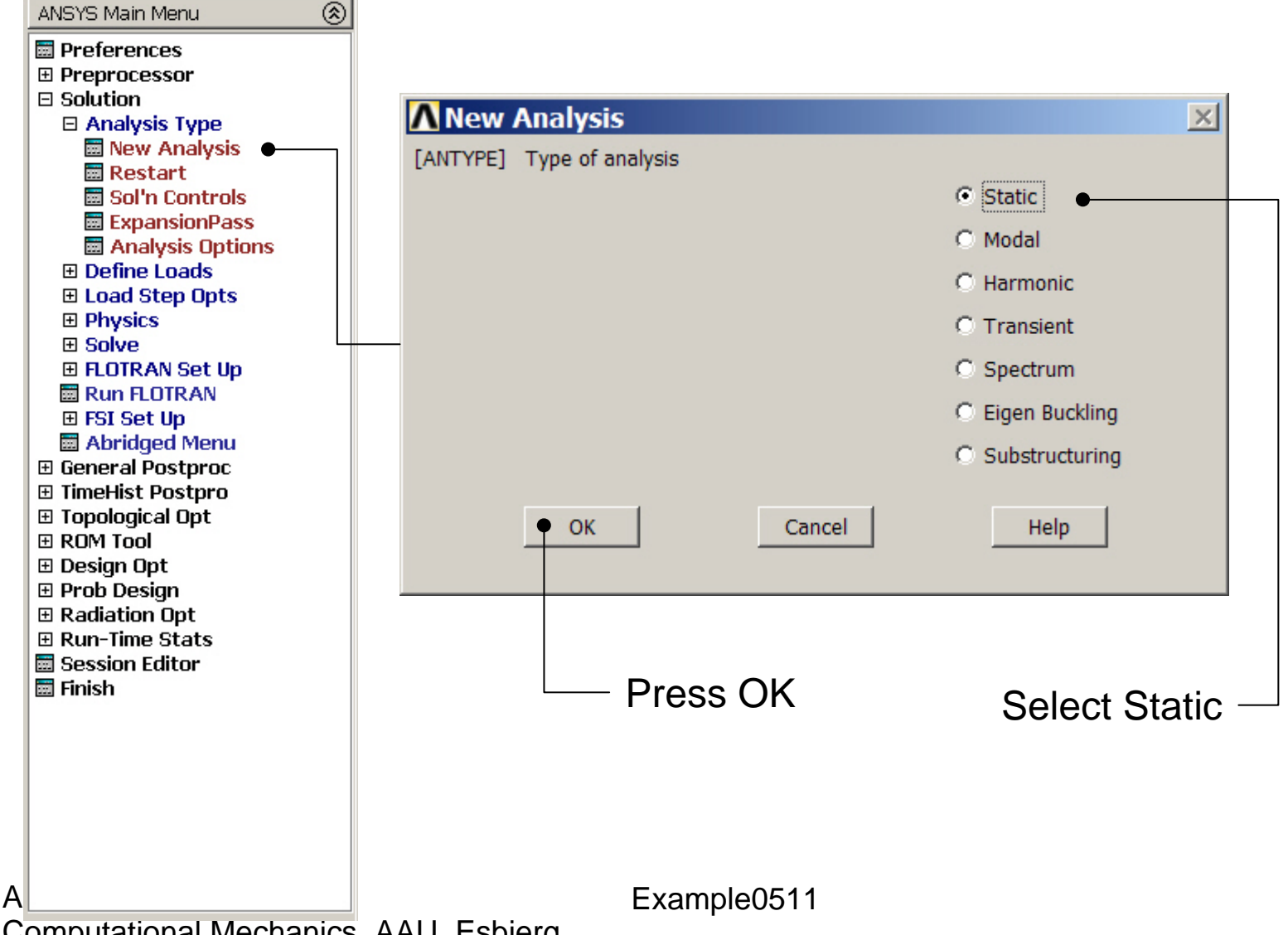

### Example – Define Loads

#### Solution > Define Loads > Apply > Structural > Force/Moment > On Keypoints

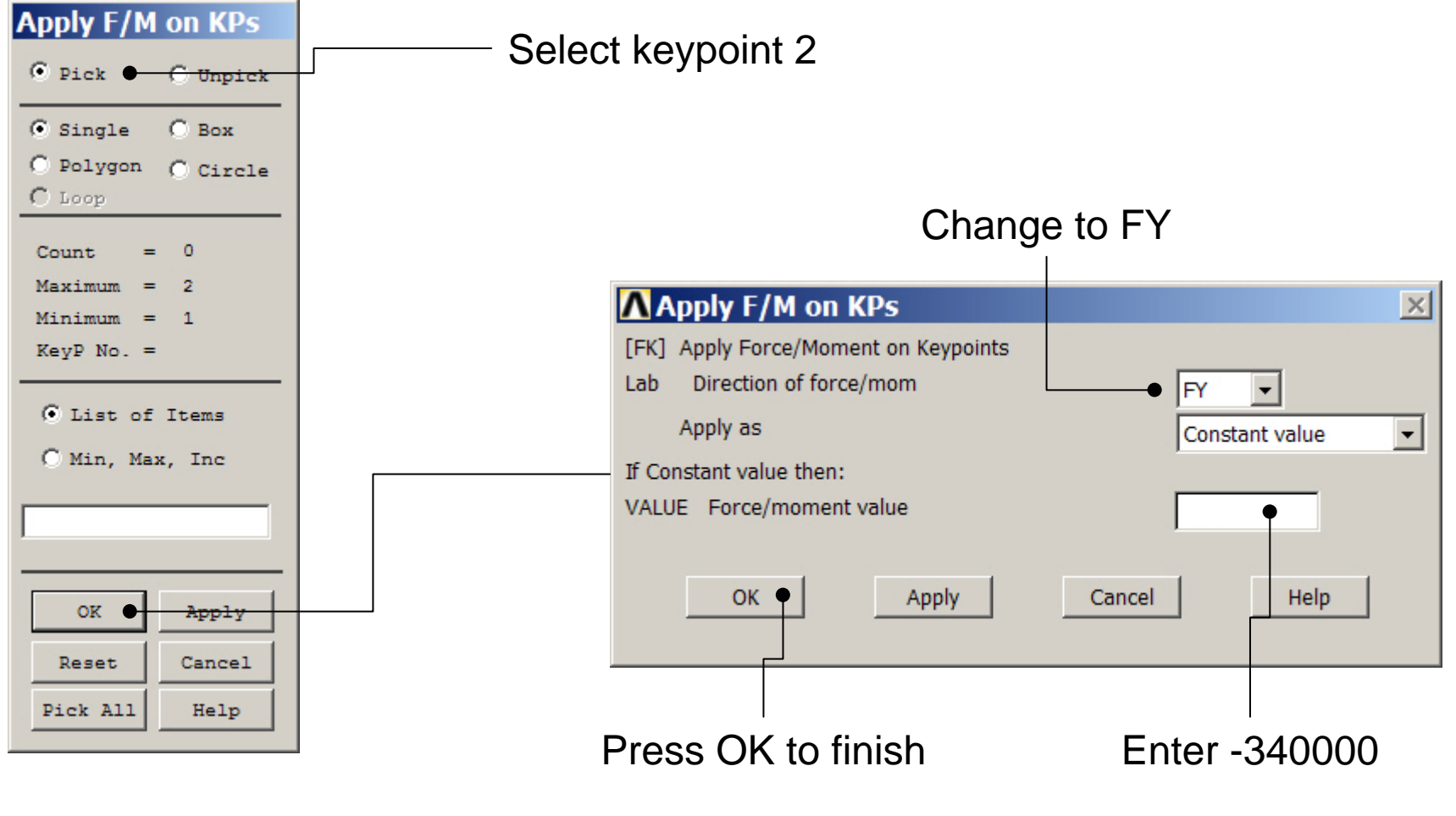

ANSYS Computational Mechanics, AAU, Esbjerg

### Static solution – Analysis Options

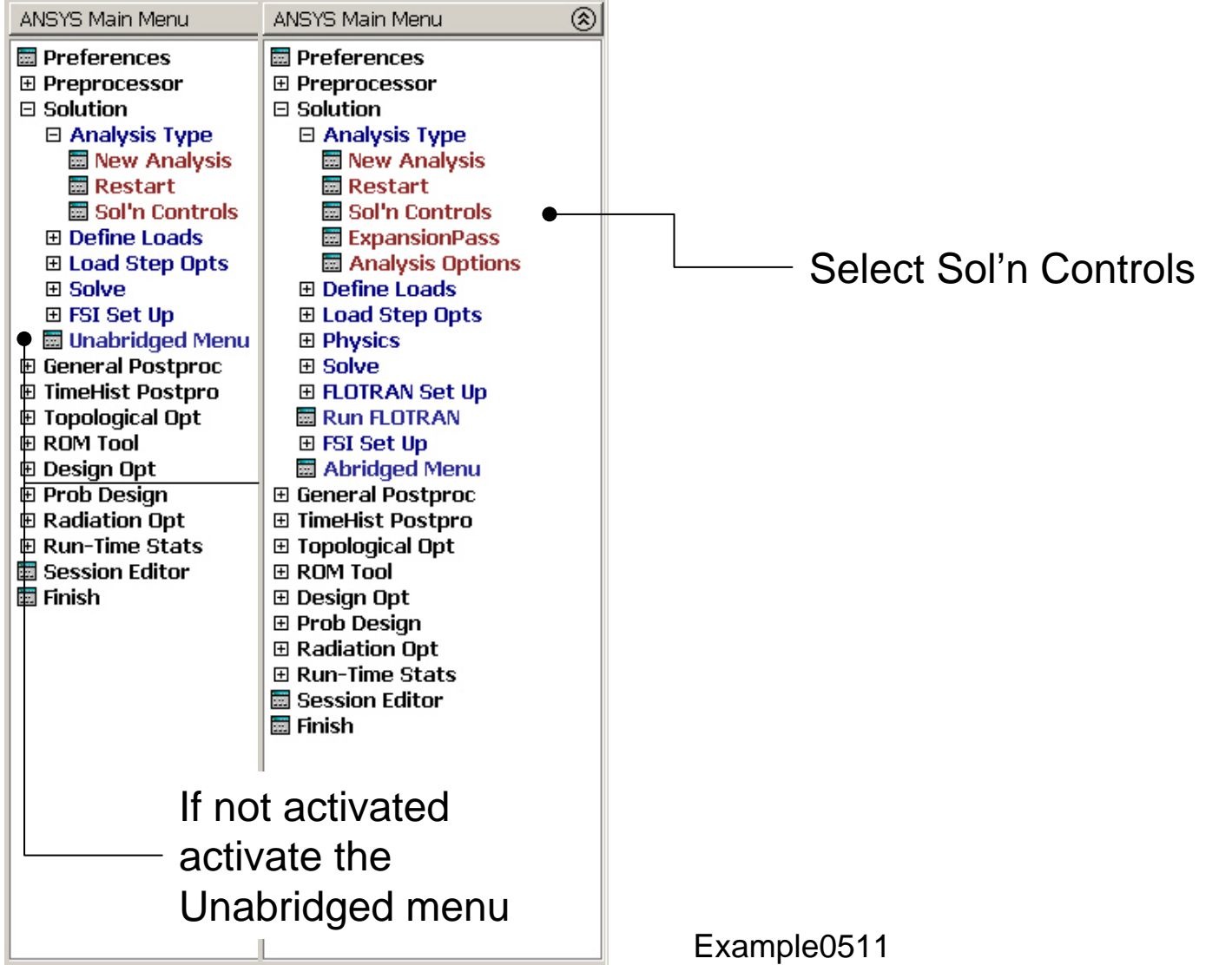

## **Example – Solution Controls**

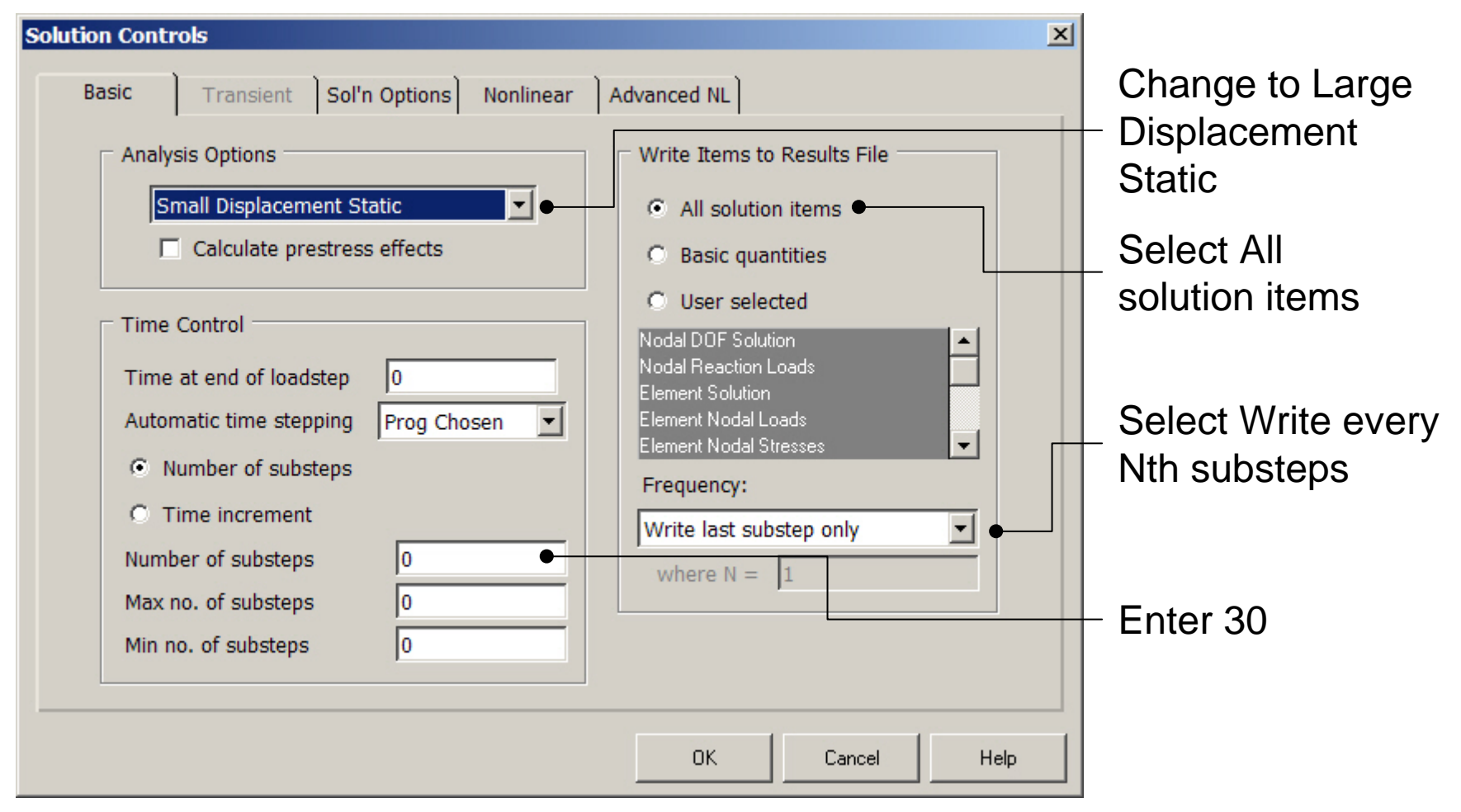

## **Example – Solution Controls**

| Basic Transient Sol'n Options Nonli                                                                                                    | near Advanced NL                                                                                                    |      | Activate the arc- |
|----------------------------------------------------------------------------------------------------|----------------------------------------------------------------------------------------------------|------|-------------------|
| Termination Criteria         Program behavior upon nonconvergence:         Terminate analysis and Exit         Limits on physical values to stop analysis:         Nodal DOF sol'n         0         Cumulative iter         0         Elapsed time         0         CPU time | Arc-length options         ✓         Activate arc-length method         Max multiplier         0         Min multiplier         0         Arc-length termination:         Do not terminate analysis         Displacement limit         0         Pick node |      | length method     |
|                                                                                                    | OK Cancel                                                                                                    | Help | - Press OK        |

#### ANSYS Computational Mechanics, AAU, Esbjerg

## Example – Output Ctrls

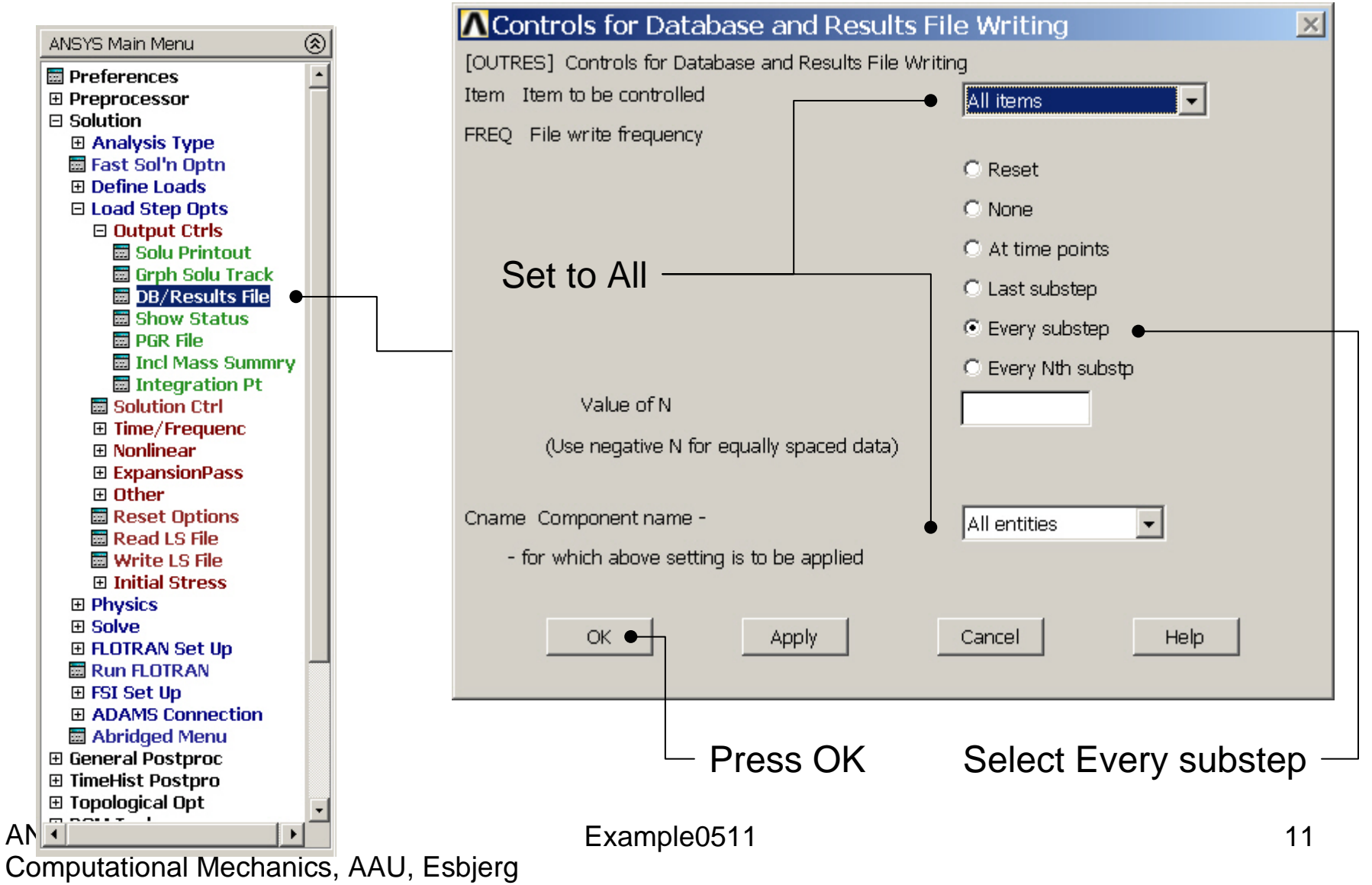

### **Example - Solve**

#### Solution > Solve > Current LS

| Solve Current                                                                                                    | Load Step |        | ×       |  |  |  |  |
|----------------------------------------------------------------------------------------------------|-----------|--------|---------|--|--|--|--|
| [SOLVE] Begin Solution of Current Load Step                                                                               |           |        |         |  |  |  |  |
| Review the summary information in the lister window (entitled<br>"/STATUS Command"), then press OK to start the solution. |           |        |         |  |  |  |  |
|                                                                                                    | • ок      | Cancel | Help    |  |  |  |  |
|                                                                                                    |           |        |         |  |  |  |  |
|                                                                                                    |           |        |         |  |  |  |  |
|                                                                                                    |           |        |         |  |  |  |  |
|                                                                                                    |           |        |         |  |  |  |  |
|                                                                                                    |           |        |         |  |  |  |  |
|                                                                                                    |           |        |         |  |  |  |  |
|                                                                                                    |           | P      | ress OK |  |  |  |  |

### **Example - Convergence**

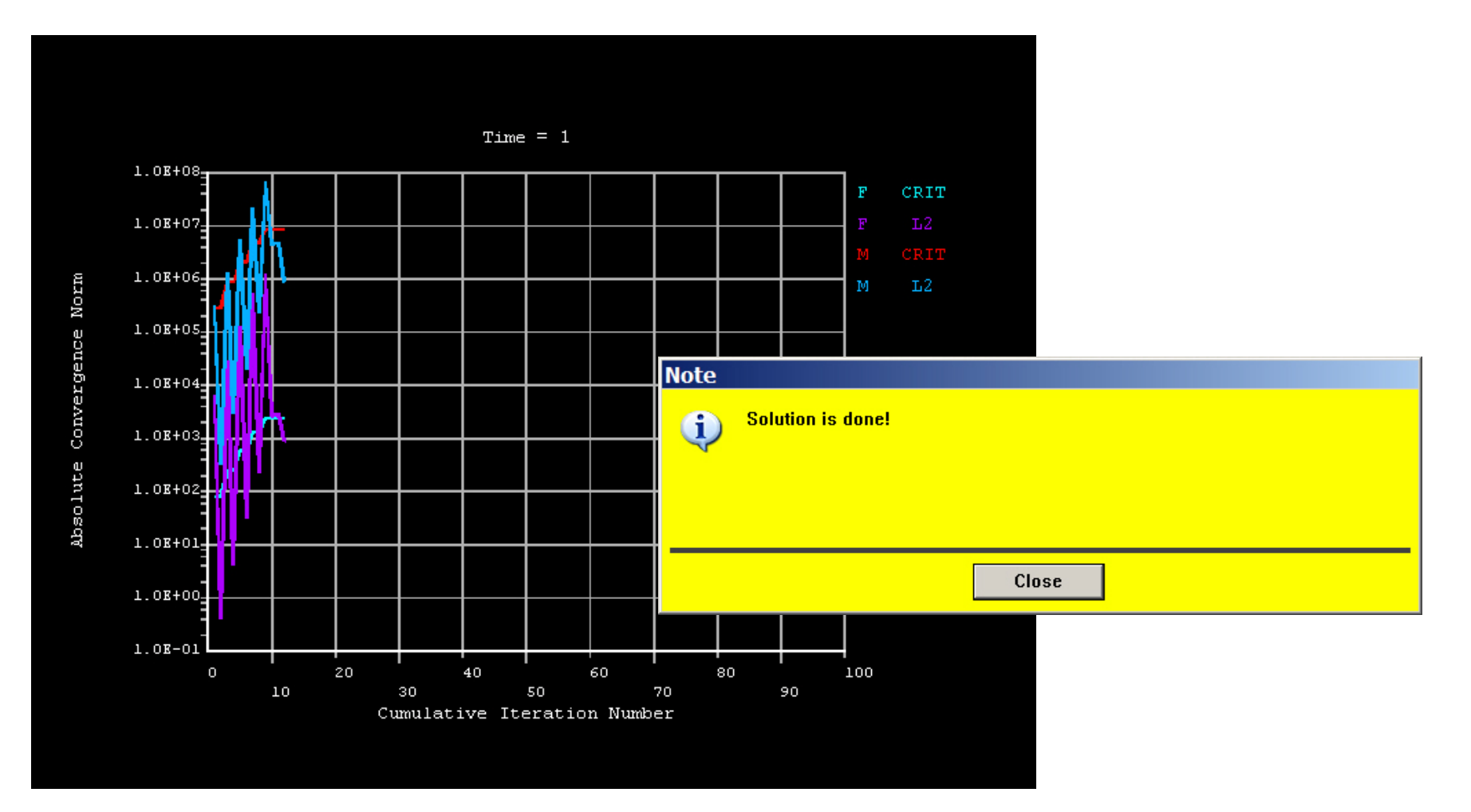

## Example – Plot - Lines

| Replot                                                                              |
|-------------------------------------------------------------------------------------|
| Keypoints 🕨 🕨                                                                       |
| Lines                                                                               |
| Areas                                                                               |
| Volumes                                                                             |
| Specified Entities                                                                  |
| Nodes                                                                               |
| Elements                                                                            |
| Lavered Elements                                                                    |
| Eagered Elements in                                                                 |
| Materials                                                                           |
| Materials<br>Data Tables                                                            |
| Materials<br>Data Tables<br>Array Parameters                                        |
| Materials<br>Data Tables<br>Array Parameters<br>Results                             |
| Materials<br>Data Tables<br>Array Parameters<br>Results Multi-Plots                 |
| Materials<br>Data Tables<br>Array Parameters<br>Results Multi-Plots<br>Components • |

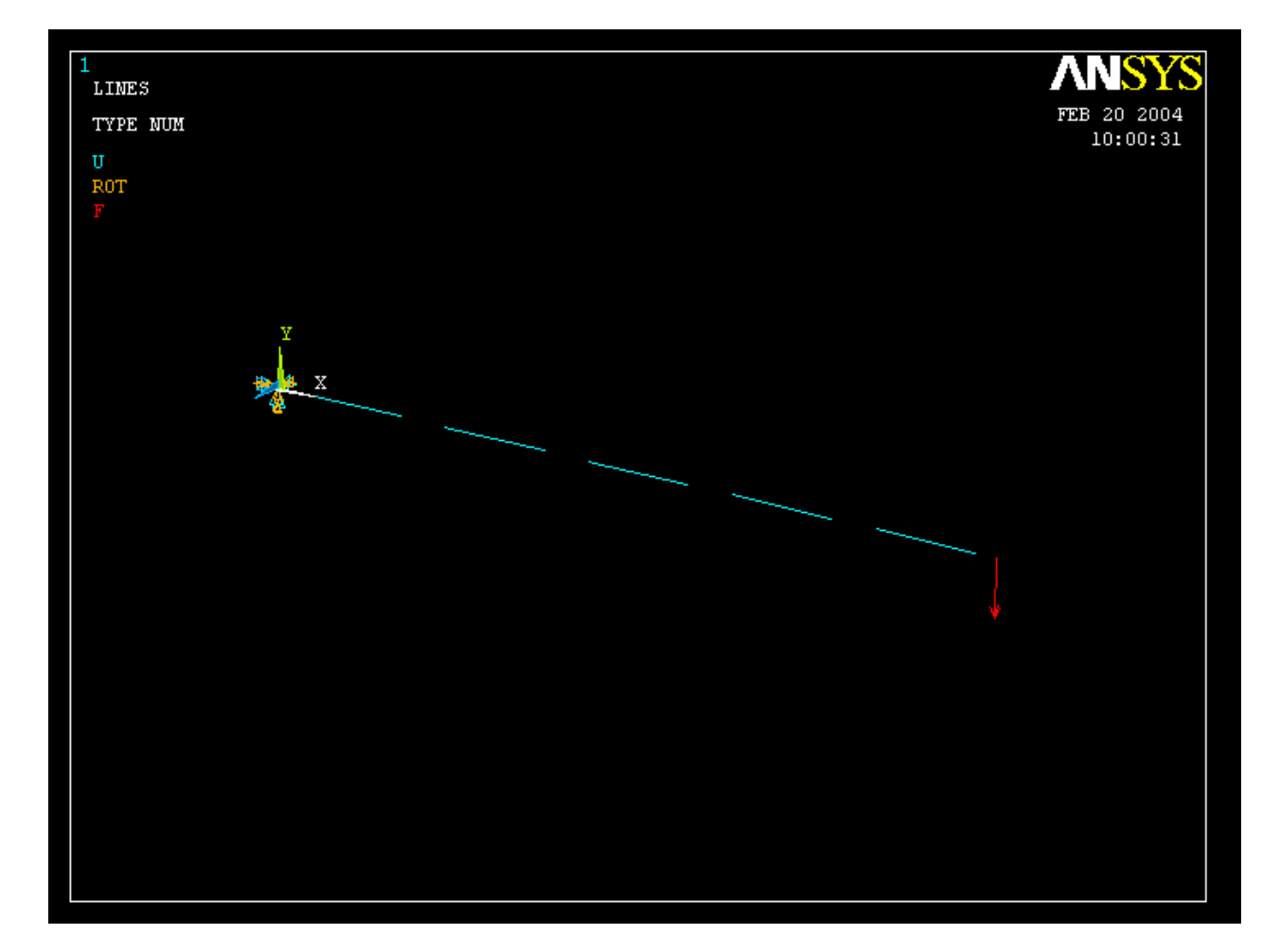

## Example – TimeHistory Postpro

ANSYS Main Menu Preferences E Preprocessor ∃ Solution ⊞ General Postproc 🗆 TimeHist Postpro 🖬 Variable Viewer 📰 Store Data Define Variables E Read LSDYNA Data 🕅 List Variables List Extremes Graph Variables ⊞ Math Operations
 ∃ Table Operations Smooth Data 🔟 Generate Spectrm Reset Postproc ∃ ROM Tool 🗄 Design Opt E Prob Design Radiation Opt
 ⊞ Run-Time Stats
 ■ 📰 Session Editor 📰 Finish

4

| Name      | Element | Node | Resu | ult Item |   |   | Minimum | Maximum | X-Axis |  |
|-----------|---------|------|------|----------|---|---|---------|---------|--------|--|
| TIME      |         |      | Time | 9        |   |   | 1       | 1       | 0      |  |
|           |         |      |      |          |   |   |         |         |        |  |
| Calculato | r       |      |      |          |   |   |         |         |        |  |
|           |         | =    |      |          |   |   |         |         |        |  |
|           |         | ř.   |      |          |   |   |         |         |        |  |
| (         | )       |      |      |          | - |   | •       |         |        |  |
| MIN       | CONJ    | e^x  |      |          |   |   |         |         |        |  |
| MAX       | a+ib    | LN   | 7    | 8        | 9 | 1 | CLEAR   |         |        |  |
| RCL       |         |      |      |          |   |   |         |         |        |  |
| STO       |         | LOG  | 4    | 5        | 6 | * | -       |         |        |  |
| INS MEN   | 1       | SQRT |      |          |   |   |         |         |        |  |
| ABS       | ATAN    | x^2  | 1    | 2        | 3 | - | E       |         |        |  |
|           | INT1    | IMAG |      |          |   |   |         |         |        |  |
| INV       | DERIV   | REAL |      | 0        |   | + | R       |         |        |  |

### **Example – Define Variables**

| ANSYS Main Menu               | 8              |                   |        |      |      |        |      |      |        |    |
|-------------------------------|----------------|-------------------|--------|------|------|--------|------|------|--------|----|
| Preferences                   | Defined Time-I | History Variab    | les    |      |      |        |      |      |        | ×  |
| Preprocessor                  | Currently De   | fined Specificati | ons:   |      |      |        |      |      |        |    |
| ⊞ Solution                    | Variable       | Туре              | Elem   | Node | Item | Comp   | Name |      |        |    |
| 🗉 General Postpr              | 1              | TIME              |        |      |      | ·      | TIME |      |        |    |
| 🗉 TimeHist Postp              |                |                   |        |      |      |        |      |      |        |    |
| 🔤 Variable View               |                |                   |        |      |      |        |      |      |        |    |
| 🗉 Settings                    |                |                   |        |      |      |        |      |      |        |    |
| 🔤 Store Data                  |                |                   |        |      |      |        |      |      |        |    |
| 📰 Define Varia                |                |                   |        |      |      |        |      |      |        |    |
| ⊞ Read LSDYN                  |                |                   |        |      |      |        |      |      |        |    |
| 📃 🔤 List Variable             |                |                   |        |      |      |        |      |      |        |    |
| 🔤 List Extreme                |                |                   |        |      |      |        |      |      |        |    |
| 📃 🖾 Graph Variat              |                |                   |        |      |      |        |      |      |        |    |
| 🗉 Math Operat                 |                |                   |        |      |      |        |      |      |        |    |
| ⊞ Table Operat                |                |                   |        |      |      |        |      |      |        |    |
| Smooth Data                   |                |                   |        |      |      |        |      |      |        |    |
| 🔤 Generate Sp                 |                |                   |        |      |      |        |      |      |        |    |
| Reset Postp                   |                | Add               | I •    |      |      |        | Edit |      | Delete |    |
| E Topological Upt             |                |                   |        |      |      |        |      |      |        |    |
| E RUM TOUL                    |                |                   |        |      |      |        |      |      |        |    |
| 🖽 Design opt                  |                |                   | Clo:   | se   |      |        |      | Help |        |    |
| Prob Design     Rediation Ont |                |                   |        |      |      |        |      |      |        |    |
| E Run-Time Stats              |                |                   |        |      |      |        |      |      |        |    |
| Session Editor                | ·              |                   |        |      |      |        |      |      |        |    |
| Enish                         |                |                   |        |      |      |        |      |      |        |    |
|                               |                |                   |        | _    |      |        |      |      |        |    |
|                               |                |                   |        | Pre  | ss A | dd     |      |      |        |    |
|                               |                |                   |        |      |      |        |      |      |        |    |
|                               |                |                   |        |      |      |        |      |      |        |    |
|                               |                |                   |        |      |      |        |      |      |        |    |
|                               | <b>_</b>       |                   |        |      |      |        |      |      |        | 10 |
|                               | •              |                   |        |      | Exan | npie05 | 11   |      |        | 16 |
| Computation                   | al Mecha       | inics, AA         | U, Esb | jerg |      |        |      |      |        |    |

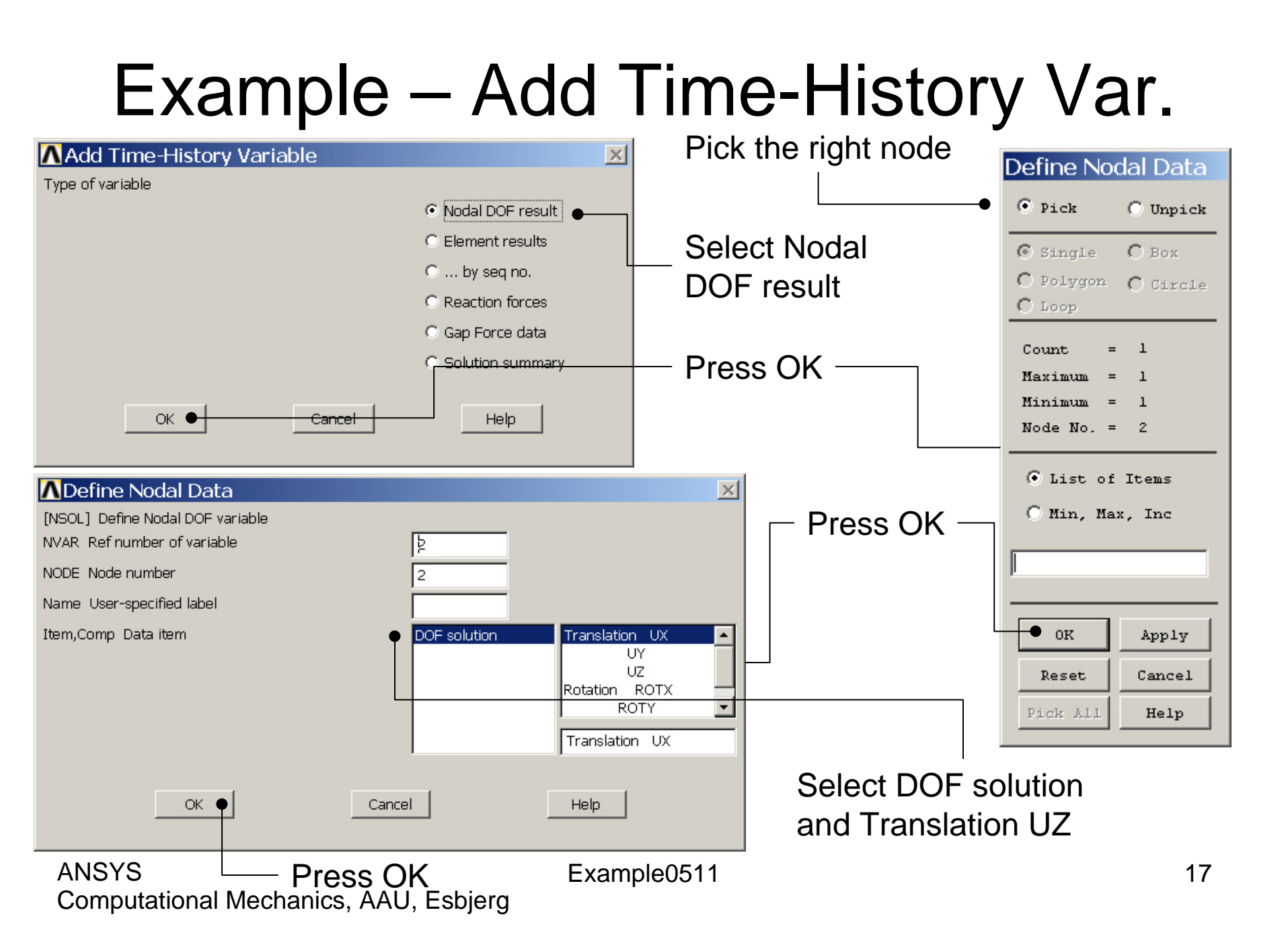

### Example – Add Time-History Var.

| Defined Time-H | listory Variab  | les   |      |       |      |           |  |        | ×  |
|----------------|-----------------|-------|------|-------|------|-----------|--|--------|----|
| Currently Def  | îned Specificat | ions: |      |       |      |           |  |        |    |
| Variable       | Туре            | Elem  | Node | Item  | Comp | Name      |  |        |    |
| 2              | NSOL            |       | 2    | U     | Z    | UZ        |  |        |    |
|                |                 |       |      |       |      |           |  |        |    |
|                |                 |       |      |       |      |           |  |        |    |
|                |                 |       |      |       |      |           |  |        |    |
|                |                 |       |      |       |      |           |  |        |    |
|                |                 |       |      |       |      |           |  |        |    |
|                |                 |       |      |       |      |           |  |        |    |
|                |                 |       |      |       |      |           |  |        |    |
|                |                 |       |      |       |      |           |  |        |    |
|                |                 |       |      |       |      |           |  |        |    |
|                |                 |       |      |       |      |           |  |        |    |
|                | Add             | ±•    |      | ٦     |      | Edit      |  | Delete |    |
|                |                 |       |      |       |      |           |  |        |    |
|                |                 | Close |      |       |      |           |  |        |    |
|                |                 |       |      |       |      |           |  | eip    |    |
|                |                 |       |      |       |      |           |  |        |    |
|                |                 |       |      |       |      |           |  |        |    |
|                |                 |       |      |       |      |           |  |        |    |
|                |                 |       | Pres | s Add |      |           |  |        |    |
|                |                 |       |      |       |      |           |  |        |    |
|                |                 |       |      |       |      |           |  |        |    |
| ANSYS          |                 |       |      |       | Exa  | ample0511 |  |        | 18 |

ANSYS Computational Mechanics, AAU, Esbjerg 18

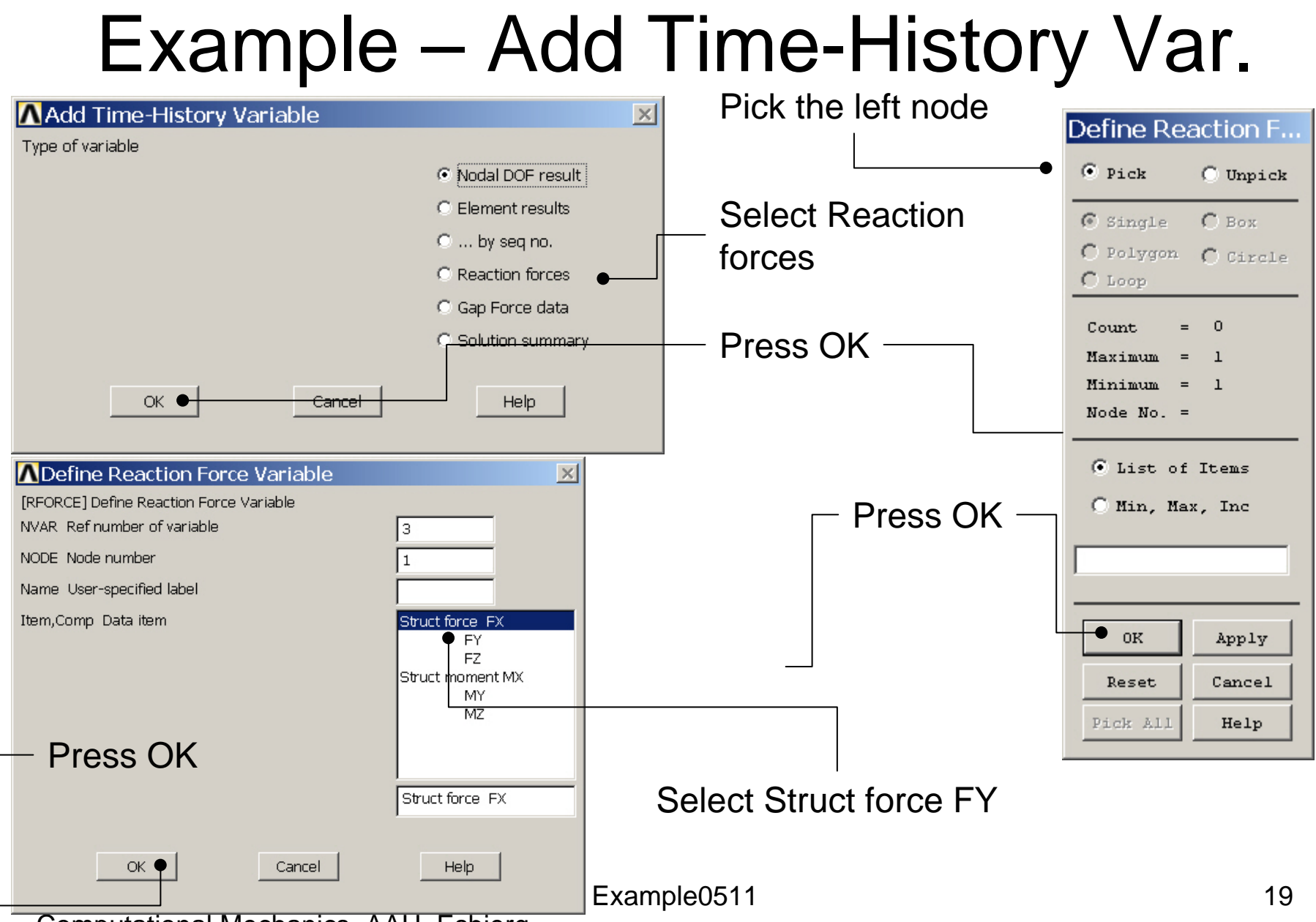

### Example – Add Time-History Var.

| Defined Time-H | listory Variab  | oles             |         |        |      |           |      |        | ×  |
|----------------|-----------------|------------------|---------|--------|------|-----------|------|--------|----|
| Currently Def  | ìned Specificat | ions:            |         |        |      |           |      |        |    |
| Variable       | Туре            | Elem             | Node    | Item   | Comp | Name      |      |        |    |
| 1              | TIME            |                  |         |        |      | TIME      |      |        |    |
| 2              | NSOL            |                  | 2       | U      | Z    | UZ        |      |        |    |
| 3              | RFOR            |                  | 1       | F      | Y    | FY        |      |        |    |
|                |                 |                  |         |        |      |           |      |        |    |
|                |                 |                  |         |        |      |           |      |        |    |
|                |                 |                  |         |        |      |           |      |        |    |
|                |                 |                  |         |        |      |           |      |        |    |
|                |                 |                  |         |        |      |           |      |        |    |
|                |                 |                  |         |        |      |           |      |        |    |
|                |                 |                  |         |        |      |           |      |        |    |
|                |                 |                  |         |        |      |           |      |        |    |
|                |                 |                  |         |        |      |           |      |        |    |
|                |                 |                  |         |        |      |           |      |        |    |
|                |                 | 1                |         |        |      |           |      |        | _  |
|                | Add             | ±                |         |        |      | Edit      |      | Delete |    |
|                |                 |                  |         |        |      |           |      |        |    |
|                |                 |                  | -       |        |      |           |      | 1      |    |
|                |                 | Close            | ₽●      |        |      |           | Help |        |    |
|                |                 |                  |         |        |      |           |      |        |    |
|                |                 |                  |         |        |      |           |      |        |    |
|                |                 |                  | Press   | s Clos | 22   |           |      |        |    |
|                |                 |                  | 1100    |        |      |           |      |        |    |
|                |                 |                  |         |        |      |           |      |        |    |
| ANSYS          |                 |                  |         |        | Exa  | ample0511 |      |        | 20 |
| Computati      | onal Med        | hanics, <i>i</i> | AAU, Es | bjerg  |      | •         |      |        |    |

### **Example - Settings**

| A NUCLAIR MANNE MANNER | ANEVE Main Monu                   | ∧Graph Settings ×                             | Select      |
|------------------------|-----------------------------------|-----------------------------------------------|-------------|
| ANSYS Main Menu        | ANSTS Main Menu                   | [PLTIME] Time (or frequency) range for graphs |             |
| Preferences            | Preferences                       |                                               | Single      |
| Preprocessor           | Preprocessor                      |                                               | variable to |
|                        |                                   | TMAX Maximum time 0                           |             |
| 🗄 General Postpro      | ⊞ General Postproc                |                                               | plot on X-  |
| Variable View          | 🗄 TimeHist Postpro                | [XVAR] X-axis variable                        |             |
| E Settings             | variable viewe                    | <ul> <li>Time (or freq)</li> </ul>            | axis        |
| File                   | 🗆 settings                        | C All variables                               |             |
| 🔤 Data                 | Doto                              | C Single variable                             |             |
| 🗰 List                 | iet                               |                                               |             |
| 🔤 Graph                | iii Granh                         | Single variable no.                           |             |
| 📰 Store Data           | Store Data                        | [VADNAM] Namos (or renamos) a variable        |             |
| 🔤 Define Variab        | Define Variable                   |                                               |             |
| Read LSDYNA            | Read LSDYNA I                     | IR Variable number                            |             |
| List Variables         | List Variables                    | Name Variable name for -                      |             |
| Cranh Variabl          | List Extremes                     | - for lists and graphs                        |             |
| 🖽 Graph Vanabi         | 🔤 Graph Variable                  |                                               |             |
|                        | Math Operation                    | [SPREAD] Optional tolerance - 0               | Enter 2 to  |
| 🔤 Smooth Data          | • E Table Operation               | - defining dashed tolerance curve             |             |
| 🔤 Generate Spe         | 📰 Smooth Data                     |                                               | plot UZ     |
| 🔤 Reset Postpro        | 🔤 Generate Spec                   | [PLCPLX] Complex variable - Amplitude         | for the tem |
| Topological Opt        | Reset Postpro                     | - part to be graphed (harmonic analysis only) | for the top |
| ROM Tool               |                                   |                                               | node on     |
| ⊡ Design Opt           | E ROM Tool                        |                                               |             |
| E Prob Design          | 🖽 Design Upt                      |                                               | the X-axis  |
| 🖽 Raulation opt        | E Prob Design                     |                                               |             |
| Session Editor         | 🖽 Radiation Opt                   |                                               |             |
| Finish                 | Run-nine Stats     Session Editor |                                               |             |
|                        | Finish                            |                                               | Press OK    |
|                        |                                   |                                               |             |
| •                      |                                   |                                               | <b></b>     |
|                        | •                                 |                                               | 21          |
| Computational I        | אוכטוומווונס, ההט                 | , ∟ວມjປ[ິ]                                    |             |

# Example – Style - Graph

| Pan Zoom Rotate …<br>View Settings                        | Enter Deformation UZ                                   | Axes Modifications for Graph Plots [/AXLAB] X-axis label [/AXLAB] Y-axis label                                                                                    |                                                              |
|-----------------------------------------------------------|--------------------------------------------------------|----------------------------------------------------------------------------------------------------|--------------------------------------------------------------|
| Numbering<br>Symbols                                      | Enter Force FY                                         | [/GTHK] Thickness of axes [/GRTYP] Number of Y-axes                                                                                                    |                                                              |
| Style Font Controls Window Controls                       | Hidden Line Options<br>Size and Shape<br>Edge Options  | [/XRANGE] X-axis range<br>XMIN,XMAX_Specified X range                                                                                                    | Auto calculated     Specified range                          |
| Erase Options                                             | Contours  Graphs Viewing Contro<br>Colors Modify Curve | ) [/YRANGE] Y-axis range                                                                                                    | <ul> <li>Auto calculated</li> <li>Specified range</li> </ul> |
| Device Options<br>Redirect Plots                          | Light Source<br>Translucency<br>Texturing<br>Texturing | YMIN,YMAX       Specified Y range -         NUM       - for Y-axis number         []       [/GROPT],ASCAL Y ranges for -         []       [/GROPT], Axis Controls | 1 Individual calcs                                           |
| Save Plot Ctrls<br>Restore Plot Ctrls<br>Reset Plot Ctrls | Background  Multilegend Options Floating Point Format  | LOGX X-axis scale<br>LOGY Y-axis scale<br>AXDV Axis divisions<br>AXIM Axis scale numbering                                                                        | Linear                                                       |
| Capture Image<br>Restore Image                            | Displacement Scaling<br>Vector Arrow Scaling           | AXNSC Axis number size fact<br>DIG1 Signif digits before -<br>DIG2 - and after decimal pt                                                                         | 1         4           3         3                            |
| Multi-Plot Controls<br>Multi-Window Layout =              | Solid Model Facets<br>Symmetry Expansion               | XAXO X-axis offset [0.0-1.0]                                                                                                    | Cancel Help                                                  |
| Best Quality Image 💦 🕨                                    |                                                        |                                                                                                    |                                                              |

Example0511

#### ANSYS

## Example – Graph Variables

Example0511

|   | ANSYS Main Menu    | ۲ |
|---|--------------------|---|
|   | 🗐 Preferences      |   |
|   | Preprocessor       |   |
|   | ⊞ Solution         |   |
|   | 🗄 General Postproc |   |
|   | 🗆 TimeHist Postpro |   |
|   | 🖬 Variable Viewer  |   |
|   | Settings           |   |
|   | 📰 File             |   |
|   | 🔤 Data             |   |
|   | 🗰 List             |   |
|   | 🔤 Graph            |   |
|   | 🖬 Store Data       |   |
|   | 🖬 Define Variables |   |
|   | Read LSDYNA Data   |   |
|   | 🔤 List Variables   |   |
|   | List Extremes      |   |
|   | 🗰 Graph Variables  |   |
|   | Math Operations    |   |
|   | Table Operations   |   |
|   | 🖬 Smooth Data      |   |
|   | 📰 Generate Spectrm |   |
|   | 🔤 Reset Postproc   |   |
|   | 🖽 Topological Opt  |   |
|   | 🗄 ROM Tool         |   |
|   | 🗄 Design Opt       |   |
|   | 🗄 Prob Design      |   |
|   | 🗄 Radiation Opt    |   |
|   | 🗄 Run-Time Stats   |   |
|   | 🔜 Session Editor   |   |
|   | 🔜 Finish           |   |
|   |                    |   |
|   |                    |   |
|   |                    |   |
|   |                    | - |
|   | •                  |   |
| А |                    |   |

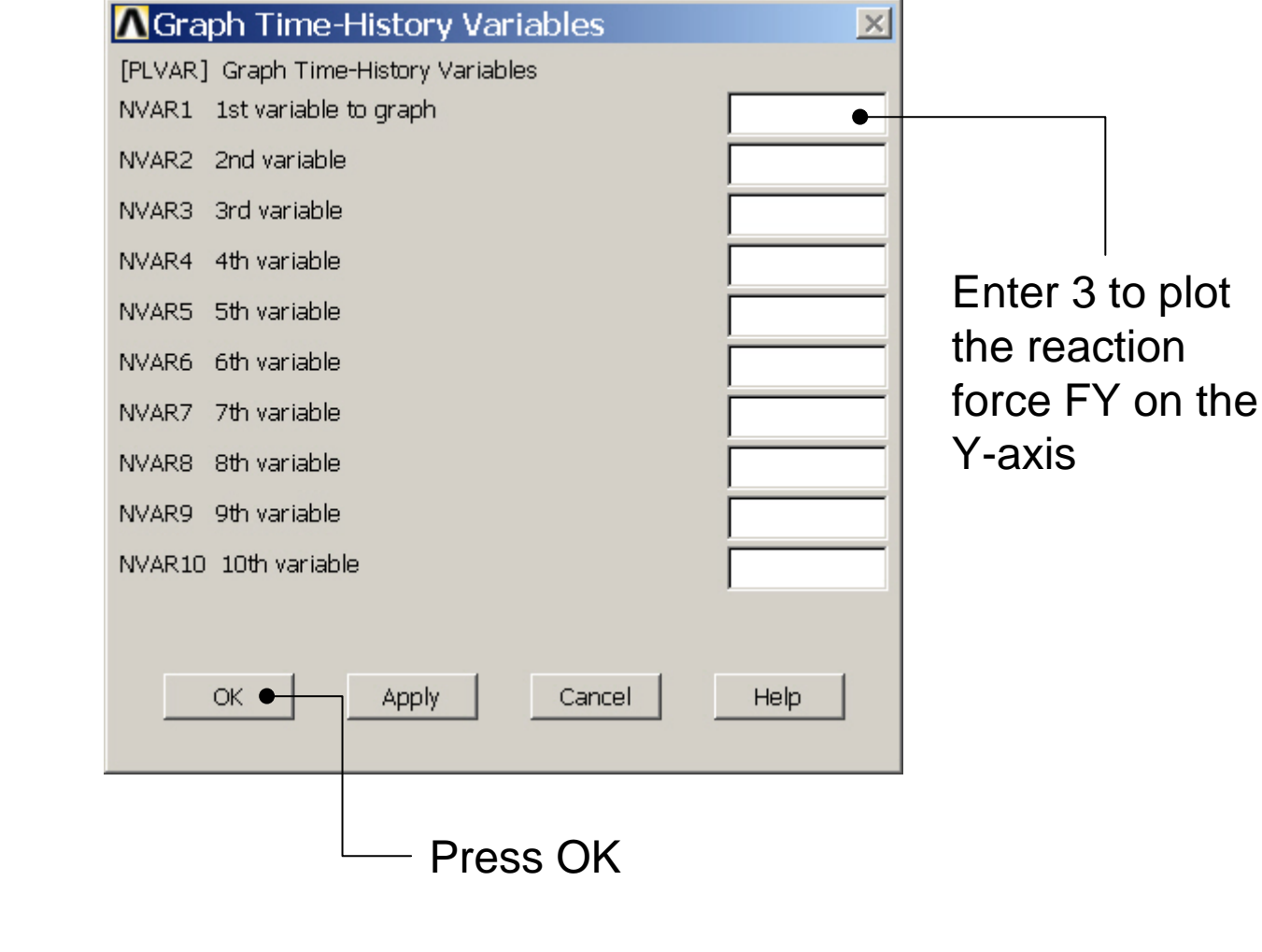

### Example - Graph

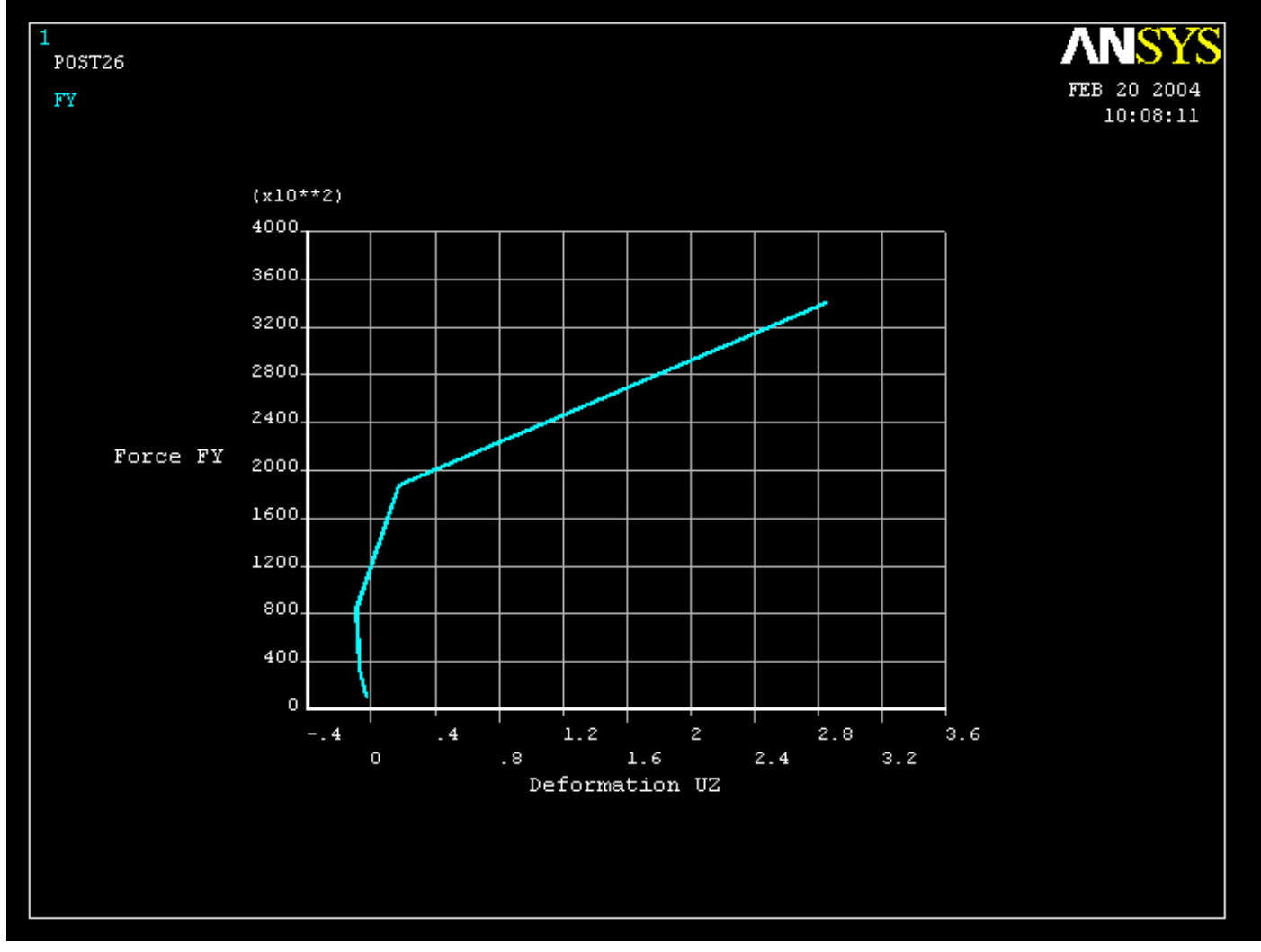

Example0511

24

## Example – Graph Variables

Example0511

|   | ANSYS Main Menu    | ۲ |
|---|--------------------|---|
|   | 🗐 Preferences      |   |
|   | Preprocessor       |   |
|   | ⊞ Solution         |   |
|   | 🗄 General Postproc |   |
|   | 🗆 TimeHist Postpro |   |
|   | 🖬 Variable Viewer  |   |
|   | Settings           |   |
|   | 📰 File             |   |
|   | 🔤 Data             |   |
|   | 🗰 List             |   |
|   | 🔤 Graph            |   |
|   | 🖬 Store Data       |   |
|   | 🖬 Define Variables |   |
|   | Read LSDYNA Data   |   |
|   | 🔤 List Variables   |   |
|   | List Extremes      |   |
|   | 🗰 Graph Variables  |   |
|   | Math Operations    |   |
|   | Table Operations   |   |
|   | 🖬 Smooth Data      |   |
|   | 📰 Generate Spectrm |   |
|   | 🔤 Reset Postproc   |   |
|   | 🖽 Topological Opt  |   |
|   | 🗄 ROM Tool         |   |
|   | 🗄 Design Opt       |   |
|   | 🗄 Prob Design      |   |
|   | 🗄 Radiation Opt    |   |
|   | 🗄 Run-Time Stats   |   |
|   | 🔜 Session Editor   |   |
|   | 🔜 Finish           |   |
|   |                    |   |
|   |                    |   |
|   |                    |   |
|   |                    | - |
|   | •                  |   |
| А |                    |   |

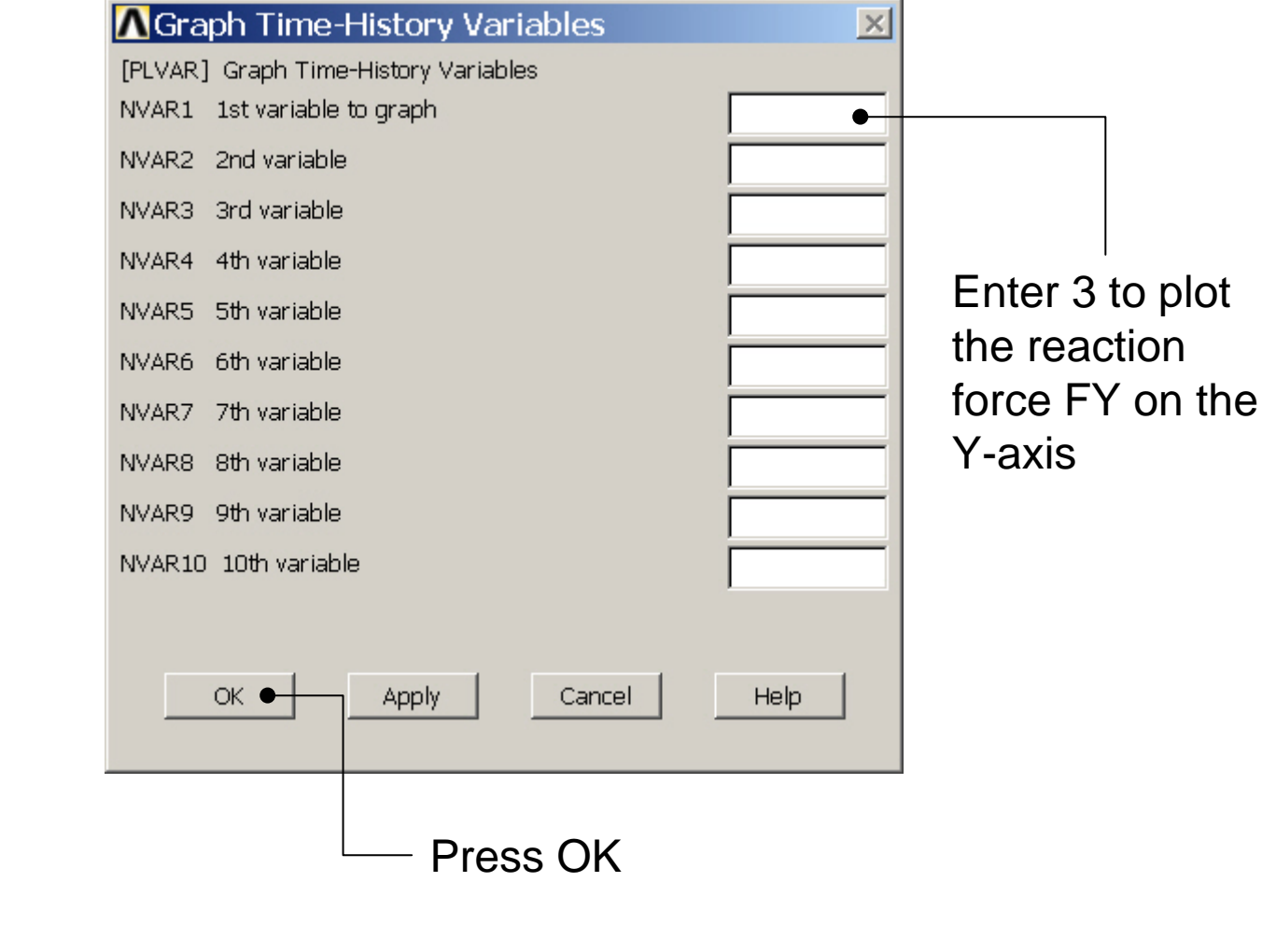